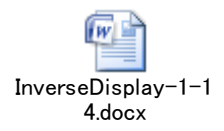

逆極点図表示を行う

# InverseDisplayソフトウエア

Ver.1.16

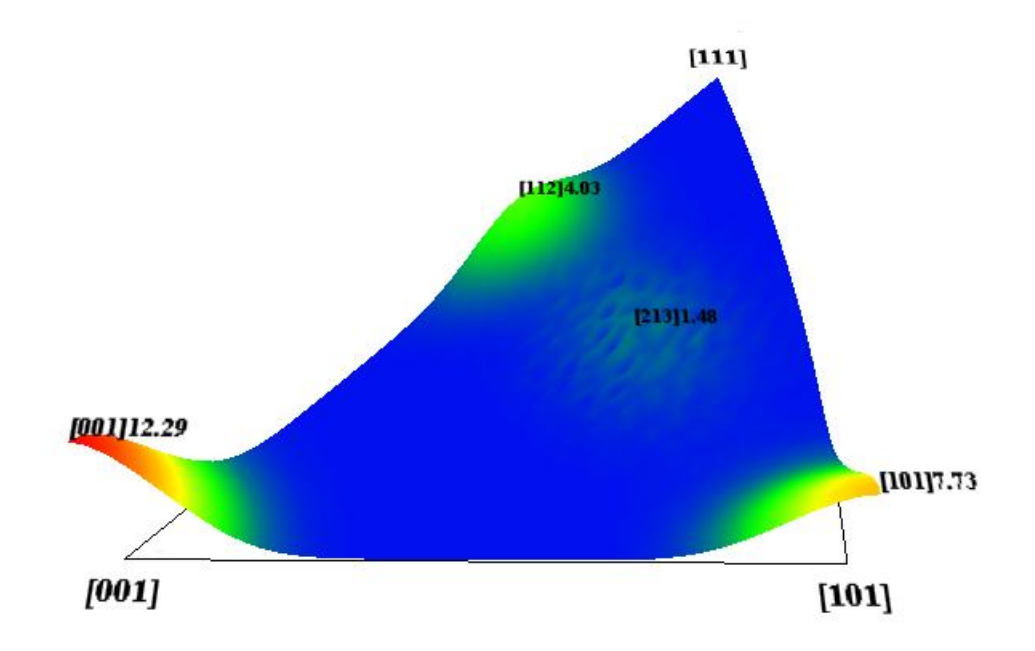

LaboTex で計算した Cube, Goss, Copper, S が各20%含まれる逆極点図(Step:1deg)

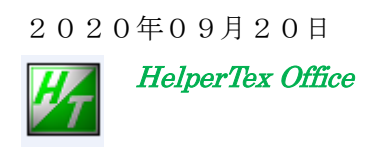

```
概要
```

逆極点図データからピーク位置をサーチし、3D表示逆極点図を表示する事を目的作成した。 初期バージョンは、LaboTex再計算極点図の立方晶を対象に作成した。他のODFの 再計算極点図や、他の方法で計算した逆極点データを表示させる。

```
2013/09/27Ver1.01StandardODF の OUTPUT2.TXT ファイルのサポート2013/09/29Ver1.02InverseAll の処理結果 result.txt ファイルのサポート2013/09/30Ver1.03TexTools 処理結果対応2013/10/01Ver1.04popLA 処理結果対応2013/10/08Ver1.06\beta 4 5 度対称操作 (LaboTex データ対策)2013/11/07Ver1.07popLA 読み込み部分修正2013/11/13Ver1.08data 拡張機能追加(倍増機能) textools 未完2014/09/22Ver1.09InverseAll から起動で InverseDisplay がアクティブにならない2018/10/27Ver1.10LaboTex の RD-TD-ND 標示が全て ND を修正2018/11/28Ver1.13InverseAll から起動時 ContourDisplay 追加2018/11/28Ver1.13InverseAll データ表示時、3 D表示を消し、数値のみ表示選択2020/09/17Ver1.15AngleData 用ファイル作成
```

2020/09/20 Ver1.16 FWHM に対応

ソフトウエア

データを読み込み、計算する

```
InverseDisplayソフトウエア
表示部分は
InverseDisplayXYソフトウエア
```

ソフトウエアの使い方

C:\CTR\bin\InverseDisplay.jar から起動

ODFPOleFigure2 ソフトウエア->Toolkit->InverseTools->InverseDisplay から起動

| 🕹 ODFPoleFigure2 3.20                 | YT[14/10/31] by CTR       |                            |  |  |
|---------------------------------------|---------------------------|----------------------------|--|--|
| File Linear(absolute)                 | ToolKit Help InitSet BGMa | de Defocu                  |  |  |
| Files select                          | PFtoODF3                  |                            |  |  |
|                                       | SoftWare                  |                            |  |  |
| Calcration Condition<br>Previous Next | ImageTools                |                            |  |  |
| -Backgroud delete mode-               | PopLATools                |                            |  |  |
| 🗹 🔿 Double 🔿 Sine                     | ODFAfterTools             | i Backgro                  |  |  |
| Peak slit 7.0 mm BG S                 | PoleOrientationTools      | BG S                       |  |  |
| AbsCalc                               | DataBaseTools             |                            |  |  |
| Schulz reflection m                   | FiberTools                | effieien 13                |  |  |
| Defocus file Select                   | StandardODFTools          |                            |  |  |
| Defocus functio                       | DefocusTools              | n¥defocus¥E                |  |  |
| Make                                  | ClusterTools              | Files 💊                    |  |  |
|                                       | InverseTools              |                            |  |  |
| 🔿 Defocus functic                     | MeasureDatatoASCTools     | BB185i                     |  |  |
| <ul> <li>Defocus function</li> </ul>  | OrientationDisplayTools   | DSH1.2                     |  |  |
| 🕌 InverseTools 1.03X by               | CTR user CTR HelperTex    |                            |  |  |
| File Help                             |                           |                            |  |  |
| Asc<br>Profile( or Division)          | ProfiletoDivisionProfile  | DivisionProfile(index) Asc |  |  |
| Asc<br>DivisionProfile(Index)         | InverseAll                | Inverse TXT File           |  |  |
| -TXT                                  | MeasureDatatoMYICDD       | MYICDD data                |  |  |
| InverseTXT                            | InverseDisplay            | Inverse 3D Display         |  |  |

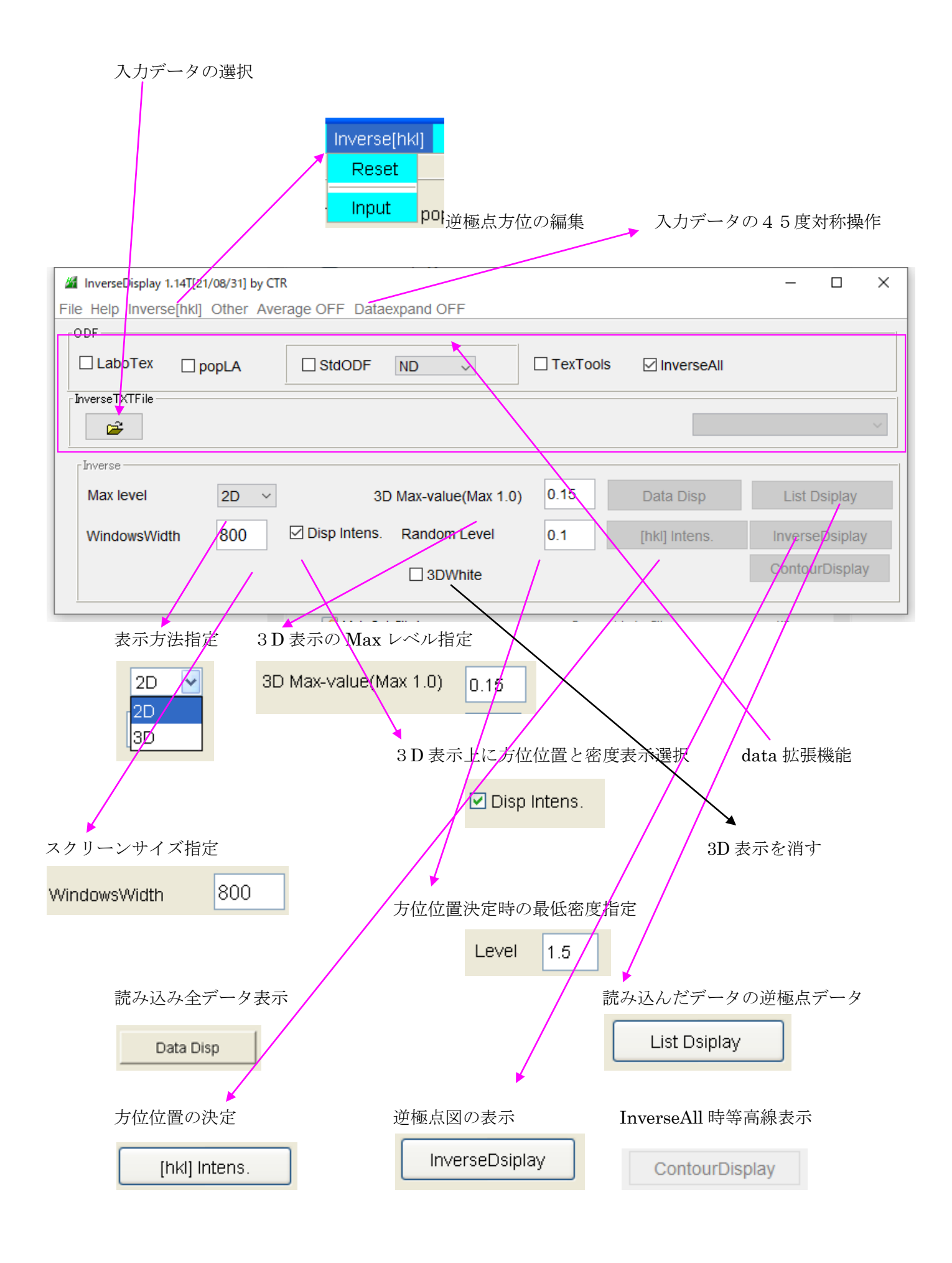

## L a b o T e x入力データ

ODF解析後,Inverse データを作成し、Export する。

Export する場合、極点図やInverseデータを複数選択も可能

|                                                                                                    | PF Export as Text file  |  |
|----------------------------------------------------------------------------------------------------|-------------------------|--|
|                                                                                                    | Job No : Job01          |  |
|                                                                                                    | Sample : GCBC10%        |  |
| LaboTex - InverseTEST User                                                                             | Select Data to Export : |  |
| <u>File</u> dit <u>View</u> <u>Calculation</u> <u>Analysis</u> <u>M</u> odellin<br>New Sample/Project. | GCBC10% - INV - 001     |  |
| Open Sample<br>Change/New User                                                                         |                         |  |
| ODF Export                                                                                             |                         |  |
| EPF/PPF/COR/POW/SOR Export                                                                             |                         |  |
| <u>P</u> rint<br>P <u>r</u> int Setup                                                                  |                         |  |
| Crys <u>t</u> al Symmetry<br>Recent Sample ►                                                           |                         |  |
| Exit                                                                                                   | OK Cancel               |  |

出力データをメモ帳で確認

INVERSE POLE FIGURE

| 1.   | 0.0   | 5.0   | 10.0  | 15.0  | 20.0  | 25.0  | 30.0  | 35.0  | 40.0  | 45.0  | 50.0  | 55.0  | 60.0  | 65.0  | 70.0  | 75.0  | 80.0  | 85.0  | 90.0  |
|------|-------|-------|-------|-------|-------|-------|-------|-------|-------|-------|-------|-------|-------|-------|-------|-------|-------|-------|-------|
| 0.0  | 10.87 | 10.87 | 10.87 | 10.87 | 10.87 | 10.87 | 10.87 | 10.87 | 10.87 | 10.87 | 10.87 | 10.87 | 10.87 | 10.87 | 10.87 | 10.87 | 10.87 | 10.87 | 10.87 |
| 5.0  | 5.95  | 5.95  | 5.95  | 5.95  | 5.95  | 5.95  | 5.95  | 5.95  | 5.95  | 5.95  | 5.95  | 5.95  | 5.95  | 5.95  | 5.95  | 5.95  | 5.95  | 5.95  | 5.95  |
| 10.0 | 1.09  | 1.09  | 1.09  | 1.09  | 1.09  | 1.09  | 1.09  | 1.09  | 1.09  | 1.09  | 1.09  | 1.09  | 1.09  | 1.09  | 1.09  | 1.09  | 1.09  | 1.09  | 1.09  |
| 15.0 | 0.24  | 0.24  | 0.24  | 0.24  | 0.24  | 0.24  | 0.24  | 0.24  | 0.24  | 0.24  | 0.24  | 0.24  | 0.24  | 0.24  | 0.24  | 0.24  | 0.24  | 0.24  | 0.24  |
| 20.0 | 0.20  | 0.20  | 0.20  | 0.20  | 0.20  | 0.20  | 0.20  | 0.20  | 0.21  | 0.21  | 0.21  | 0.20  | 0.20  | 0.20  | 0.20  | 0.20  | 0.20  | 0.20  | 0.20  |
| 25.0 | 0.20  | 0.20  | 0.22  | 0.22  | 0.25  | 0.26  | 0.32  | 0.23  | 0.35  | 0.46  | 0.35  | 0.23  | 0.32  | 0.26  | 0.25  | 0.22  | 0.22  | 0.20  | 0.20  |
| 30.0 | 0.22  | 0.25  | 0.27  | 0.49  | 0.76  | 0.78  | 0.32  | 0.64  | 1.20  | 2.07  | 1.20  | 0.64  | 0.32  | 0.78  | 0.76  | 0.49  | 0.27  | 0.25  | 0.22  |
| 35.0 | 0.77  | 0.60  | 0.34  | 0.88  | 0.79  | 1.44  | 1.98  | 1.45  | 2.50  | 3.64  | 2.50  | 1.45  | 1.98  | 1.44  | 0.79  | 0.88  | 0.34  | 0.60  | 0.77  |
| 40.0 | 3.85  | 2.20  | 0.54  | 0.48  | 1.65  | 1.18  | 1.24  | 1.30  | 1.47  | 2.38  | 1.47  | 1.30  | 1.24  | 1.18  | 1.65  | 0.48  | 0.54  | 2.20  | 3.85  |
| 45.0 | 6.97  | 3.86  | 0.81  | 0.40  | 0.52  | 0.72  | 0.54  | 0.29  | 0.48  | 0.55  | 0.48  | 0.29  | 0.54  | 0.72  | 0.52  | 0.40  | 0.81  | 3.85  | 6.97  |
| 50.0 | 3.85  | 2.18  | 0.64  | 0.46  | 0.55  | 0.39  | 0.27  | 0.24  | 0.21  | 0.22  | 0.21  | 0.24  | 0.27  | 0.39  | 0.55  | 0.46  | 0.64  | 2.18  | 3.85  |
| 55.0 | 0.77  | 0.57  | 0.58  | 1.17  | 0.72  | 0.92  | 0.41  | 0.25  | 0.20  | 0.20  | 0.20  | 0.25  | 0.41  | 0.92  | 0.72  | 1.17  | 0.58  | 0.57  | 0.77  |
| 60.0 | 0.23  | 0.28  | 0.44  | 0.97  | 1.86  | 1.93  | 1.41  | 0.46  | 0.22  | 0.20  | 0.22  | 0.46  | 1.41  | 1.93  | 1.86  | 0.97  | 0.44  | 0.28  | 0.23  |
| 65.0 | 0.20  | 0.21  | 0.30  | 0.42  | 1.63  | 3.57  | 2.81  | 0.90  | 0.28  | 0.21  | 0.28  | 0.90  | 2.81  | 3.57  | 1.63  | 0.42  | 0.30  | 0.21  | 0.20  |
| 70.0 | 0.20  | 0.20  | 0.21  | 0.29  | 1.02  | 2.47  | 2.40  | 1.28  | 0.49  | 0.26  | 0.49  | 1.28  | 2.40  | 2.47  | 1.02  | 0.29  | 0.21  | 0.20  | 0.20  |
| 75.0 | 0.24  | 0.22  | 0.20  | 0.22  | 0.36  | 0.79  | 1.37  | 1.41  | 0.66  | 0.32  | 0.66  | 1.41  | 1.37  | 0.79  | 0.36  | 0.22  | 0.20  | 0.22  | 0.24  |
| 80.0 | 1.09  | 0.68  | 0.27  | 0.20  | 0.21  | 0.31  | 0.62  | 0.79  | 0.72  | 0.81  | 0.72  | 0.79  | 0.62  | 0.31  | 0.21  | 0.20  | 0.27  | 0.68  | 1.09  |
| 85.0 | 5.95  | 3.30  | 0.68  | 0.22  | 0.20  | 0.21  | 0.27  | 0.58  | 2.20  | 3.85  | 2.20  | 0.58  | 0.27  | 0.21  | 0.20  | 0.22  | 0.68  | 3.30  | 5.95  |
| 90.0 | 10.87 | 5.95  | 1.09  | 0.24  | 0.20  | 0.20  | 0.23  | 0.77  | 3.85  | 6.97  | 3.85  | 0.77  | 0.23  | 0.20  | 0.20  | 0.24  | 1.09  | 5.95  | 10.87 |

#### StandardODFデータ

ODF解析を行うと、c:¥ODF¥POUTPUT2.TXT に逆極点図データが書き出される。 このデータ、あるいは StandardODFExportInport ソフトウエアで退避した OUTPUT2.TXT を 読み込む、OUTPUT2.TXT には、ND,RD,TD とRD->TD方向に 15 度ずつ回転した逆極点が 出力されている。

INVERSE POLE FIGURE OF THE NORL DIRECTION

| V LA | ATITUDE |     |      |      | LONG | ITUDE | ->   |      |      |      |
|------|---------|-----|------|------|------|-------|------|------|------|------|
|      | 0.0     | 5.0 | 10.0 | 15.0 | 20.0 | 25.0  | 30.0 | 35.0 | 40.0 | 45.0 |
| 0.0  | 7.7     | 7.7 | 7.7  | 7.7  | 7.7  | 7.7   | 7.7  | 7.7  | 7.7  | 7.7  |
| 5.0  | 5.5     | 5.5 | 5.5  | 5.5  | 5.5  | 5.5   | 5.5  | 5.5  | 5.5  | 5.5  |
| 10.0 | 1.6     | 1.6 | 1.6  | 1.6  | 1.6  | 1.7   | 1.7  | 1.7  | 1.7  | 1.7  |
| 15.0 | 0.0     | 0.0 | 0.0  | 0.1  | 0.1  | 0.1   | 0.1  | 0.1  | 0.1  | 0.2  |
| 20.0 | 0.3     | 0.3 | 0.4  | 0.4  | 0.3  | 0.3   | 0.2  | 0.2  | 0.1  | 0.1  |
| 25.0 | 0.3     | 0.3 | 0.3  | 0.4  | 0.4  | 0.5   | 0.5  | 0.4  | 0.4  | 0.4  |
| 30.0 | 0.1     | 0.1 | 0.1  | 0.2  | 0.4  | 0.7   | 1.0  | 1.3  | 1.4  | 1.4  |
| 35.0 | 1.2     | 1.0 | 0.7  | 0.5  | 0.7  | 1.1   | 1.6  | 2.1  | 2.3  | 2.4  |
| 40.0 | 3.0     | 2.6 | 1.7  | 0.9  | 0.7  | 0.9   | 1.3  | 1.6  | 1.7  | 1.7  |
| 45.0 | 3.9     | 3.4 | 2.1  | 0.9  | 0.3  | 0.4   | 0.6  | 0.6  | 0.5  | 0.5  |
| 50.0 | 3.0     | 2.6 | 1.5  | 0.7  | 0.4  | 0.4   | 0.3  | 0.2  | 0.2  | 0.2  |
| 55.0 | 1.2     | 1.0 | 0.7  | 0.7  | 1.0  | 1.1   | 0.7  | 0.3  | 0.3  | 0.4  |
| 60.0 | 0.1     | 0.1 | 0.3  | 0.9  | 1.7  | 2.0   | 1.3  | 0.5  | 0.2  | 0.2  |

複数の方位からデータの選択は

| ☑ StdODF   | = ND         | -  |
|------------|--------------|----|
|            | ND           |    |
|            | RD           |    |
|            | TD           |    |
|            | PHI=15       |    |
| 7          | PHI=30       |    |
| 3D Max-va  | alue(IPHI=45 | .3 |
|            | PHI=60       |    |
| M Disp Int | ens. PHI=75  | .4 |

InverseAllデータ

InverseAllソフトウエアは複数のデータの一括逆極点処理を行うため、

1つのファイルに複数の逆極点結果がLIST化されている。

この1データを選択して逆極点図を描画する。

 $\theta/\theta$ s c a n で測定したデータは、結晶方位ではなく、結晶面データであるが、立方晶に限れば 結晶方位と結晶面は同じ扱いになるので、逆極点図は成り立ちます。

| Randommod | le BGsmpoir | nts=3 Integrati | on    |       |       |        |       |       |       |
|-----------|-------------|-----------------|-------|-------|-------|--------|-------|-------|-------|
|           | [111]       | [200]           | [220] | [311] | [222] | [400]  | [331] | [420] | [422] |
| A-H18     | 0.575       | 1.409           | 1.914 | 3.413 | 0.375 | 1.42   | 0.584 | 1.136 | 2.018 |
| A-T4      | 0.379       | 3.562           | 0.559 | 0.74  | 0.296 | 6.933  | 0.462 | 0.835 | 0.093 |
| B-H18     | 0.293       | 0.654           | 1.268 | 1.065 | 0.345 | 0.538  | 0.693 | 0.748 | 0.872 |
| B-O       | 0.474       | 2.519           | 0.571 | 0.87  | 0.577 | 5.098  | 0.495 | 0.782 | 0.824 |
| C-Bach    | 0.161       | 4.836           | 2.509 | 1.737 | 0.151 | 8.229  | 0.861 | 1.438 | 1.521 |
| C-CAL     | 0.851       | 5.058           | 1.84  | 1.38  | 0.839 | 8.156  | 1.036 | 1.541 | 0.942 |
| D-H14     | 0.222       | 1.85            | 1.895 | 3.798 | 0.064 | 2.749  | 0.527 | 1.613 | 1.108 |
| D-H18     | 0.21        | 0.907           | 3.033 | 4.515 | 0.062 | 0.995  | 0.42  | 0.96  | 1.869 |
| D-O       | 0.046       | 8.341           | 1.278 | 1.656 | 0.204 | 14.521 | 0.475 | 1.289 | 1.035 |

一括処理した結果から逆極点図表示データを選択する。

| ▲ InverseDisplay 1.02YT[14/10/31] by CTR                                      |                                                                                   |
|-------------------------------------------------------------------------------|-----------------------------------------------------------------------------------|
| File Help Inverse[hkl] Other                                                  |                                                                                   |
| ODF                                                                           | TexTools InverseAll                                                               |
|                                                                               | A-H18<br>A-H18<br>A-T4                                                            |
| Max level 3.41 3D ▼ 3D Max-valuer<br>WindowsWidth 800 ☑ Disp Intens. Random L | Max 1.0) 0.3 List Dsir B-H18<br>B-O<br>C-Bach<br>C-CAL<br>C-CAL<br>D-H14<br>D-H18 |
|                                                                               |                                                                                   |

入力逆極点データは測定された方位に関するデータの為、測定点以外の方位は存在しない為、 random levelを入力する。

入力データは、積分強度比や強度比でプロファイルの広がりデータがないため、 Gauss関数で幅を10degとして広がりを表しました。

#### TexToolsデータ

This inverse pole figure file is created by TexTools software Cubic, Resolution = 5.00, 19 x 73 1.00 1.00 90.00 90.00 90.00 (0, 0) [1.00 -0.00 -0.00] [0.00 1.00 -0.00] [0.00 1.00 -0.00] [0.00 0.00 1.00]

| LO.00 0.0 | 0 1.00] |         |        |         |        |         |        |         |         |         |         |         |
|-----------|---------|---------|--------|---------|--------|---------|--------|---------|---------|---------|---------|---------|
| 10.2487   | 10.2487 | 10.2487 | 10.248 | 7 10.24 | 87 10. | 2487 10 | .2487  | 10.2487 | 10.2487 | 10.2487 | 10.2487 | 10.2487 |
| 13.1808   | 9.9995  | 5.8701  | 4.3432 | 3.8259  | 3.8123 | 4.8746  | 6.8061 | 7.6074  | 6.7462  | 7.6074  | 6.8061  | 4.8746  |
| 1.0497    | 1.0623  | 1.0385  | 0.9783 | 0.9010  | 1.0228 | 1.4852  | 1.6202 | 1.1697  | 0.8049  | 1.1697  | 1.6202  | 1.4852  |
| 0.2657    | 0.2409  | 0.2289  | 0.2223 | 0.2120  | 0.1896 | 0.1949  | 0.1909 | 0.1892  | 0.1869  | 0.1892  | 0.1909  | 0.1949  |
| 0.2008    | 0.1912  | 0.1917  | 0.2070 | 0.2046  | 0.1959 | 0.1907  | 0.1926 | 0.1897  | 0.1919  | 0.1897  | 0.1926  | 0.1907  |
| 0.1892    | 0.1954  | 0.2024  | 0.2132 | 0.2336  | 0.2307 | 0.2895  | 0.3117 | 0.3174  | 0.3792  | 0.3174  | 0.3117  | 0.2895  |
| 0.2494    | 0.2520  | 0.2792  | 0.3815 | 0.5290  | 0.6687 | 0.8387  | 1.0331 | 1.6145  | 1.8921  | 1.6145  | 1.0331  | 0.8387  |
| 0.7218    | 0.5887  | 0.5508  | 0.7097 | 1.0251  | 1.3884 | 1.5514  | 1.8816 | 2.9419  | 3.6902  | 2.9419  | 1.8816  | 1.5514  |
| 3.3628    | 2.8814  | 1.1723  | 0.6504 | 0.9973  | 1.2197 | 1.2691  | 1.1886 | 1.7488  | 2.4087  | 1.7488  | 1.1886  | 1.2691  |
| 7.7293    | 2.5895  | 1.2594  | 0.4687 | 0.4439  | 0.4704 | 0.4633  | 0.3863 | 0.3642  | 0.4583  | 0.3642  | 0.3863  | 0.4633  |
| 3.2994    | 2.6336  | 0.9125  | 0.5851 | 0.5235  | 0.3825 | 0.2671  | 0.1881 | 0.2032  | 0.1885  | 0.2032  | 0.1881  | 0.2671  |
| 0.7052    | 0.6151  | 0.6138  | 1.1978 | 1.1521  | 0.9566 | 0.3787  | 0.2542 | 0.1973  | 0.1944  | 0.1973  | 0.2542  | 0.3787  |
| 0.2538    | 0.2750  | 0.5099  | 1.0780 | 1.7001  | 1.6504 | 1.2903  | 0.4585 | 0.2394  | 0.1948  | 0.2394  | 0.4585  | 1.2903  |
| 0.1906    | 0.2133  | 0.3382  | 0.6594 | 1.3962  | 3.3916 | 2.7941  | 1.0264 | 0.3471  | 0.2006  | 0.3471  | 1.0264  | 2.7941  |
| 0.1989    | 0.1981  | 0.2119  | 0.3089 | 1.1871  | 2.0783 | 2.1441  | 1.2354 | 0.5761  | 0.3368  | 0.5761  | 1.2354  | 2.1441  |
| 0.2442    | 0.2116  | 0.1916  | 0.2090 | 0.3124  | 0.6914 | 1.3222  | 1.4287 | 0.7643  | 0.3963  | 0.7643  | 1.4287  | 1.3222  |
| 1.1248    | 0.7997  | 0.2537  | 0.1862 | 0.2191  | 0.3279 | 0.6485  | 0.8057 | 0.6090  | 0.4963  | 0.6090  | 0.8057  | 0.6485  |
| 5.3554    | 3.8456  | 0.7633  | 0.2110 | 0.1981  | 0.2077 | 0.2910  | 0.5607 | 1.9196  | 2.5626  | 1.9196  | 0.5607  | 0.2910  |
| 10.2487   | 5.3564  | 1.0738  | 0.2441 | 0.1996  | 0.1924 | 0.2639  | 0.6907 | 3.7699  | 7.8911  | 3.7699  | 0.6907  | 0.2639  |
|           |         |         |        |         |        |         |        |         |         |         |         |         |

ODF解析データから逆極点図を表示すると、テキストデータが作成される。

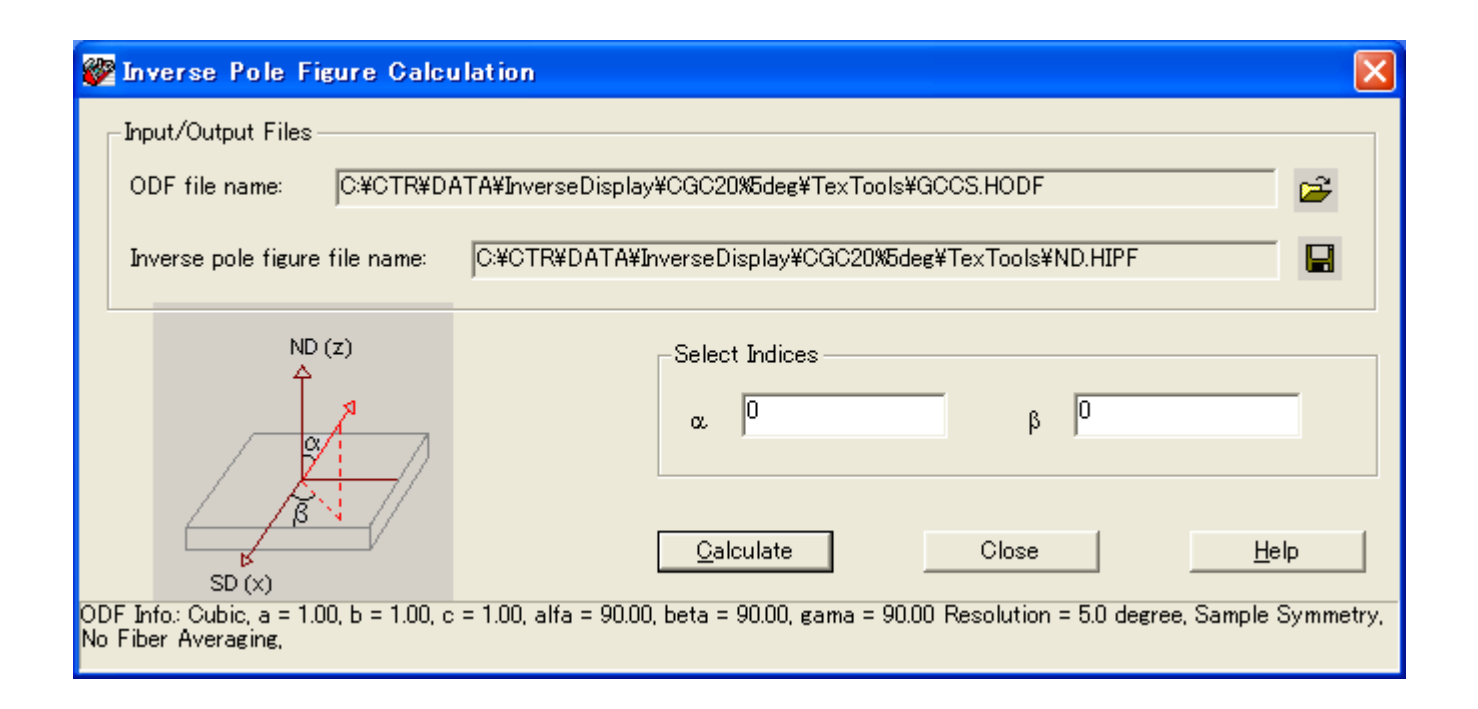

popLA Harmonic解析 orthorombic 001逆極点データ(HIP)

| popla |      |       |      |       |      | hai  | rmon | ic If | PF 1. | -OCT· | -**  |      |      |      |      |      |      |     |  |
|-------|------|-------|------|-------|------|------|------|-------|-------|-------|------|------|------|------|------|------|------|-----|--|
| SOP3  | 5.0  | ) 90. | .0 5 | 5.0 9 | 90.0 | 11   | 2-1  | 3.    | 100 - |       |      | PR0. | J    |      |      |      |      |     |  |
| 789   | 789  | 789   | 789  | 789   | 789  | 789  | 789  | 789   | 789   | 789   | 789  | 789  | 789  | 789  | 789  | 789  | 789  | 789 |  |
| 555   | 555  | 555   | 555  | 556   | 556  | 557  | 557  | 557   | 557   | 557   | 557  | 557  | 556  | 556  | 555  | 555  | 555  | 555 |  |
| 151   | 152  | 154   | 157  | 160   | 164  | 168  | 171  | 172   | 173   | 172   | 171  | 168  | 164  | 160  | 157  | 154  | 152  | 151 |  |
| 1     | 1    | 1     | 1    | - 4   | - 9  | 12   | 14   | - 14  | 15    | - 14  | - 14 | - 12 | - 9  | - 4  | 1    | 1    | 1    | 1   |  |
| 18    | - 21 | - 26  | - 32 | 35    | - 34 | - 27 | - 19 | 11    | 8     | 11    | - 19 | - 27 | - 34 | 35   | - 32 | - 26 | - 21 | 18  |  |
| 9     | - 14 | - 26  | 40   | 52    | - 57 | -53  | 43   | - 34  | - 30  | - 34  | - 43 | -53  | - 57 | 52   | 40   | - 26 | - 14 | 9   |  |
| 1     | 1    | 8     | - 26 | -53   | - 83 | 109  | 126  | 135   | 137   | 135   | 126  | 109  | - 83 | -53  | 26   | 8    | 1    | 1   |  |
| 113   | 101  | - 74  | - 58 | - 71  | 113  | 165  | 209  | 236   | 244   | 236   | 209  | 165  | 113  | - 71 | 58   | - 74 | 101  | 113 |  |
| 304   | 265  | 176   | - 94 | 64    | - 87 | 132  | 168  | 184   | 188   | 184   | 168  | 132  | - 87 | 64   | 94   | 176  | 265  | 304 |  |
| 394   | 338  | 209   | - 89 | - 33  | - 36 | - 57 | 65   | 61    | - 57  | 61    | 65   | -57  | - 36 | - 33 | 89   | 209  | 338  | 394 |  |
| 304   | 257  | 154   | 68   | 36    | - 36 | - 32 | - 18 | - 9   | - 7   | - 9   | - 18 | - 32 | - 36 | - 36 | 68   | 154  | 257  | 304 |  |
| 113   | - 98 | - 73  | - 74 | 100   | 106  | 68   | 21   | 6     | - 9   | - 6   | - 21 | 68   | 106  | 100  | - 74 | - 73 | - 98 | 113 |  |
| 1     | 6    | - 39  | - 98 | 173   | 203  | 149  | 61   | - 14  | 6     | - 14  | 61   | 149  | 203  | 173  | -98  | - 39 | 6    | 1   |  |
| 9     | -24  | 52    | -90  | 166   | 240  | 225  | 130  | 48    | - 22  | 48    | 130  | 225  | 240  | 166  | 90   | -52  | 24   | 9   |  |
| 18    | 35   | - 47  | 41   | - 83  | 178  | 219  | 157  | 68    | - 31  | 68    | 157  | 219  | 178  | - 83 | 41   | - 47 | 35   | 18  |  |
| 1     | 1    | - 13  | 10   | 35    | - 98 | 136  | 107  | 51    | 25    | 51    | 107  | 136  | 98   | 35   | 10   | - 13 | 1    | 1   |  |
| 151   | 102  | 25    | - 12 | 44    | -58  | 54   | 66   | - 92  | 105   | - 92  | 66   | 54   | -58  | 44   | - 12 | 25   | 102  | 151 |  |
| 555   | 386  | 103   | - 2  | 36    | - 28 | 9    | 88   | 224   | 289   | 224   | 88   | 9    | 28   | - 36 | - 2  | 103  | 386  | 555 |  |
| 789   | 555  | 151   | 1    | 18    | 9    | 1    | 113  | 304   | 394   | 304   | 113  | 1    | 9    | 18   | 1    | 151  | 555  | 789 |  |

popLA WIMV解析 orthorombic 001、010,100逆極点データ(WIP)

| popla<br>SOP3 5.0 90                                                                                                    | ).0 5.0 90.0                                         | calculated from<br>1 1 2-1 3 64                                                                                                    | SOD 1-OCT-**<br>0 PROJ                                                                                                    | strength= .00                                                                                                    |
|----------------------------------------------------------------------------------------------------|------------------------------------------------------|----------------------------------------------------------------------------------------------------|----------------------------------------------------------------------------------------------------|----------------------------------------------------------------------------------------------------|
| $\begin{array}{cccccccccccccccccccccccccccccccccccc$                                                                                                    | $\begin{array}{cccccccccccccccccccccccccccccccccccc$ | $\begin{array}{cccccccccccccccccccccccccccccccccccc$                                                                                                    | $\begin{array}{cccccccccccccccccccccccccccccccccccc$                                                                                                    | $\begin{array}{cccccccccccccccccccccccccccccccccccc$                                                                                                    |
| Popla<br>SOP2 5.0 90<br>629 629 629<br>1420 723 162<br>165 165 35<br>37 40 24<br>26 20 21<br>16 21 20<br>31 31 23<br>142 69 66<br>449 380 193<br>1068 654 314<br>694 401 223<br>111 98 52<br>27 25 27<br>18 19 17<br>34 26 22<br>158 118 36<br>794 411 76<br>1190 667 105 | $\begin{array}{cccccccccccccccccccccccccccccccccccc$ | $\begin{array}{c} \text{calculated from}\\ 1 & 2-1 & 3 & 64 \\ 629 & 629 & 629 & 629 \\ 18 & 140 & 565 & 640 \\ 127 & 35 & 11 & 8 \\ 31 & 14 & 53 & 32 \\ 24 & 26 & 27 & 21 \\ 29 & 17 & 41 & 12 \\ 39 & 20 & 33 & 20 \\ 67 & 69 & 38 & 28 \\ 88 & 79 & 41 & 68 \\ 88 & 79 & 41 & 68 \\ 88 & 79 & 41 & 68 \\ 108 & 56 & 62 & 39 \\ 73 & 48 & 25 & 18 \\ 77 & 36 & 20 & 8 \\ 46 & 45 & 17 & 24 \\ 42 & 63 & 62 & 44 \\ 72 & 125 & 122 & 80 \\ 37 & 95 & 146 & 103 \\ 24 & 63 & 164 & 188 \\ 30 & 109 & 401 & 642 \\ 34 & 116 & 547 & 931 \\ \end{array}$ | $\begin{array}{cccccccccccccccccccccccccccccccccccc$                                                                                                    | strength= .00<br>629 629 629 629 629<br>11 30 162 7231420<br>111 36 35 165 165<br>26 26 24 40 37<br>20 16 21 20 26<br>14 19 20 21 16<br>20 27 23 31 31<br>45 41 66 69 142<br>101 113 199 380 449<br>82 196 314 6541068<br>119 115 223 401 694<br>113 98 52 98 111<br>67 34 27 25 27<br>34 16 17 19 18<br>17 19 17 18 19<br>20 19 22 26 34<br>19 19 36 118 158<br>18 22 76 411 794<br>16 27 105 6671190 |
| Popla<br>SOP1 5.0 90<br>169116911691<br>18891692 270<br>157 159 81<br>48 51 34<br>20 25 18<br>20 20 17<br>16 19 19<br>14 15 17<br>18 13 15<br>11 14 13<br>27 14 17<br>22 16 22<br>16 19 21                                                                                | $\begin{array}{cccccccccccccccccccccccccccccccccccc$ | calculated from<br>1 1 2-1 3 64<br>6911691169116911<br>36 321178229901<br>141 56 220 417<br>20 17 91 47<br>24 17 36 18<br>30 31 24 13<br>32 34 43 38<br>72 80 95 74<br>85 136 152 197<br>80 112 183 176<br>82 155 307 324<br>146 249 516 809<br>162 163 308 439                                                                                                    | SOD         1-0CT-***           0         PR0J           69116911691169111         782           782         321         36         19           220         56         141         191           91         17         20         29           36         17         24         33           24         31         30         15           43         34         32         23           95         80         72         40           152         136         85         55           183         112         80         32           307         155         82         37           516         249         146         97           308         163         162         135 | strength= .00<br>691169116911691<br>22 55 27016921889<br>191 325 81 159 157<br>102 29 34 51 48<br>14 16 18 25 20<br>19 17 17 20 20<br>24 22 19 19 16<br>35 15 17 15 14<br>32 21 15 13 18<br>16 21 13 14 11<br>29 27 17 14 27<br>50 27 22 16 22<br>86 35 21 19 16                                                                                                    |

DataExpand を行う場合、データ選択の前に設定

| 🛃 InverseDisplay 1.08YT[14/10] | (31] by CTR               |          |               | <b>— — ×</b>   |
|--------------------------------|---------------------------|----------|---------------|----------------|
| File Help Inverse[hkl] Other   | Average OFF Dataexpand ON |          |               |                |
| ODF<br>LaboTex popLA           | StdODF ND                 | TexTools | Other         |                |
| Inverse IXTFile                |                           |          |               | ×              |
| _Inverse                       |                           |          |               |                |
| Max level 3D 🗸                 | 3D Max-value(Max 1.0)     | 0.8      | Data Disp     | List Dsiplay   |
| WindowsWidth 350               | Disp Intens. Level        | 1.5      | [hkl] Intens. | InverseDsiplay |
| <u> </u>                       |                           |          |               |                |

### データの入力

LaboTexで作成した5deg間隔データ

| 🍰 Invers       | se Display     | 1.08YT[14/10   | /31] by CT |          |              |               |        |              |                |
|----------------|----------------|----------------|------------|----------|--------------|---------------|--------|--------------|----------------|
| File He        | lp Invers      | e[hkl] Other   | Average C  | FF Data  | expand ON    |               |        |              |                |
| CODF-          |                |                |            |          |              |               |        |              |                |
| 🗹 La           | boTex          | 🗌 popLA        | 🔲 Std      | ODF N    | D 💌          | 🗌 TexTo       | ools [ | Other        |                |
| _<br>_Inverse  | TXTFile        |                |            |          |              |               |        |              |                |
|                | 2 C:\C         | TR\DATA\Inve   | rseDispla√ | CGCS20%  | 5deg.TPF     |               |        | ND           | ~              |
|                |                |                |            |          |              |               |        |              |                |
| Invers         | ;e             |                |            |          |              |               |        |              |                |
| Мах            | level 10.      | 87 3D 🚩        | ·          | 3D Ma    | ax-value(Max | 1.0) 0.8      |        | ata Disp     | List Dsiplay   |
| Win            | dowsWidth      | 350            | 🗹 Disp I   | ntens. L | evel         | 1.5           |        | ikl] Intens. | InverseDsiplay |
|                |                |                |            |          |              |               |        | -            |                |
|                |                |                |            |          |              |               |        |              |                |
|                | 目上位            | カジオニシレ         | 7          |          |              |               |        |              |                |
|                | <b>菆</b> 天 密 / | <b>芝</b> か衣示され | 5          | /        |              |               |        |              |                |
|                |                |                |            |          |              |               |        |              |                |
|                |                |                |            | 読み込み     | タ、逆極点図       | データを表示        | Ā      |              |                |
|                |                |                |            |          |              |               |        |              |                |
|                |                |                | 45 0       | 0 0      | 10 97        |               |        |              |                |
| beta           | fai            | Invese         | 45.0       | 5.0      | 5.95         |               |        |              |                |
| 0.0            | 0.0            | 10.87          | 45.0       | 10.0     | 1.09         |               |        |              |                |
| 0.0            | 5.0            | 5.95           | 45.0       | 15.0     | 0.24         |               |        |              |                |
| 0.0            | 10.0           | 1.09           | 45.0       | 20.0     | 0.21         |               |        |              |                |
| 0.0            | 15.0           | 0.24           | 45.0       | 25.0     | 0.46         |               |        |              |                |
| 0.0            | 20.0           | 0.2            | 45.0       | 30.0     | 2.07         |               |        |              |                |
| 0.0            | 25.0           | 0.2            | 45.0       | 35.0     | 3.64         |               |        |              |                |
| 0.0            | 30.0           | 0.22           | 45.0       | 40.0     | 2.38         |               |        |              |                |
| 0.0            | 35.0           | 0.77           | 45.0       | 45.0     | 0.55         |               |        |              |                |
| 0.0            | 40.0           | 3.85           | 45.0       | 50.0     | 0.22         |               |        |              |                |
| 0.0            | 45.0           | 6.97           | 45.0       | 54.74    | 0.22         |               |        |              |                |
| $\beta = 0$ 度  | からβ4           | 5度のφに対         | する密度       | に変換さ     | れている。        |               |        |              |                |
| $\beta = 0 $ 度 | の場合、           |                | ミでである      | が、β=     | 45度では、       | $\phi = 5 4.$ | 37にな   | る。           |                |
| これは [          | 101]           | から [111        | ]の晶帯       | 上まで、     | 逆極点で表示       | 示するため。        |        |              |                |

逆極点図上のピーク位置決定

位置決定はTABLEに登録されている方位の1evelを調べる。

TABLEは、

| InverseDisplay 1.00YT[14/10/ |            |       |  |  |  |  |  |  |  |  |
|------------------------------|------------|-------|--|--|--|--|--|--|--|--|
| File Help                    | Inverse[hk | 1]    |  |  |  |  |  |  |  |  |
| _ODF                         | Reset      |       |  |  |  |  |  |  |  |  |
| 🗹 Labo                       | Input      | popLA |  |  |  |  |  |  |  |  |

Resetは、内部で持っている方位にTABLEを強制的に変更

Inputは、TABLEデータの編集を行う。

h k l の区切りはタブ (¥ t) にすること

TABLEデータ

| þ  | 0 | 1  |
|----|---|----|
| 1  | 0 | 1  |
| 1  | 1 | 1  |
| 2  | 1 | 3  |
| 1  | 1 | 8  |
| 1  | 1 | 4  |
| 1  | 1 | 2  |
| 3  | 3 | 5  |
| 7  | 7 | 8  |
| 6  | 5 | 6  |
| 3  | 2 | 3  |
| 2  | 1 | 2  |
| 6  | 1 | 6  |
| 10 | 1 | 10 |
| 5  | 0 | 6  |
| 5  | 0 | 7  |
| 4  | 0 | 7  |
| 1  | 0 | 2  |
| 1  | 0 | 3  |
| 1  | 0 | 4  |
| 1  | 0 | 6  |
| 1  | 0 | 11 |
| 4  | 1 | 5  |
| 6  | 1 | 10 |
| 5  | 1 | 14 |
| 9  | 8 | 12 |

$$\begin{split} \varPhi_{\rm ND} &= \arccos \frac{l}{\sqrt{h^2 + k^2 + l^2}} \\ \beta_{\rm ND} &= \arcsin \frac{k}{\sqrt{h^2 + k^2}} = \arccos \frac{h}{\sqrt{h^2 + k^2}} \end{split}$$

 $\beta$ が0->45、 $\phi$ が0->54.74に含まれるようにhkl位置を調整

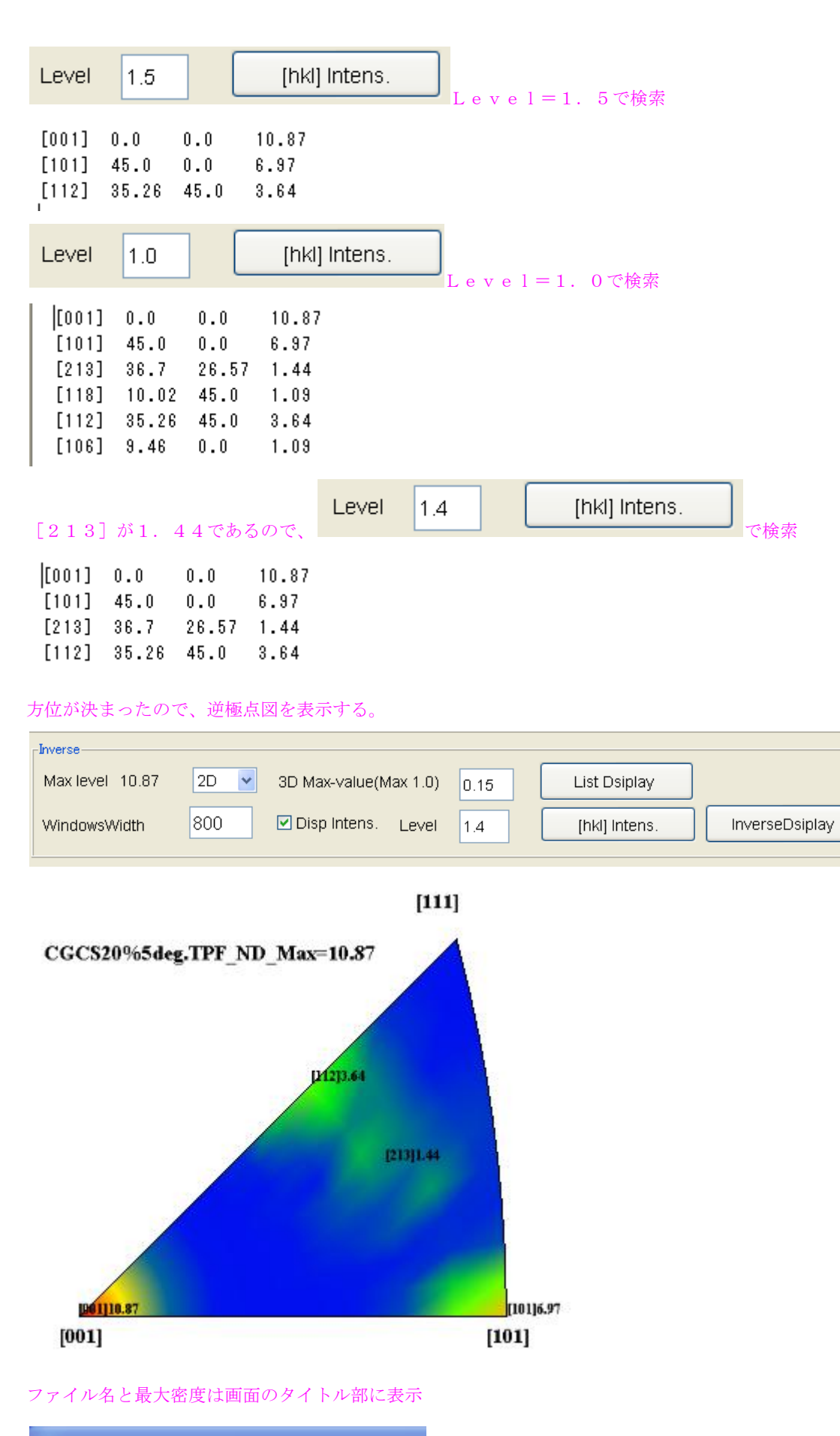

SGCS20%5deg.TPF\_ND\_Max=10.87

3Dで3Dvalueを強調して表示

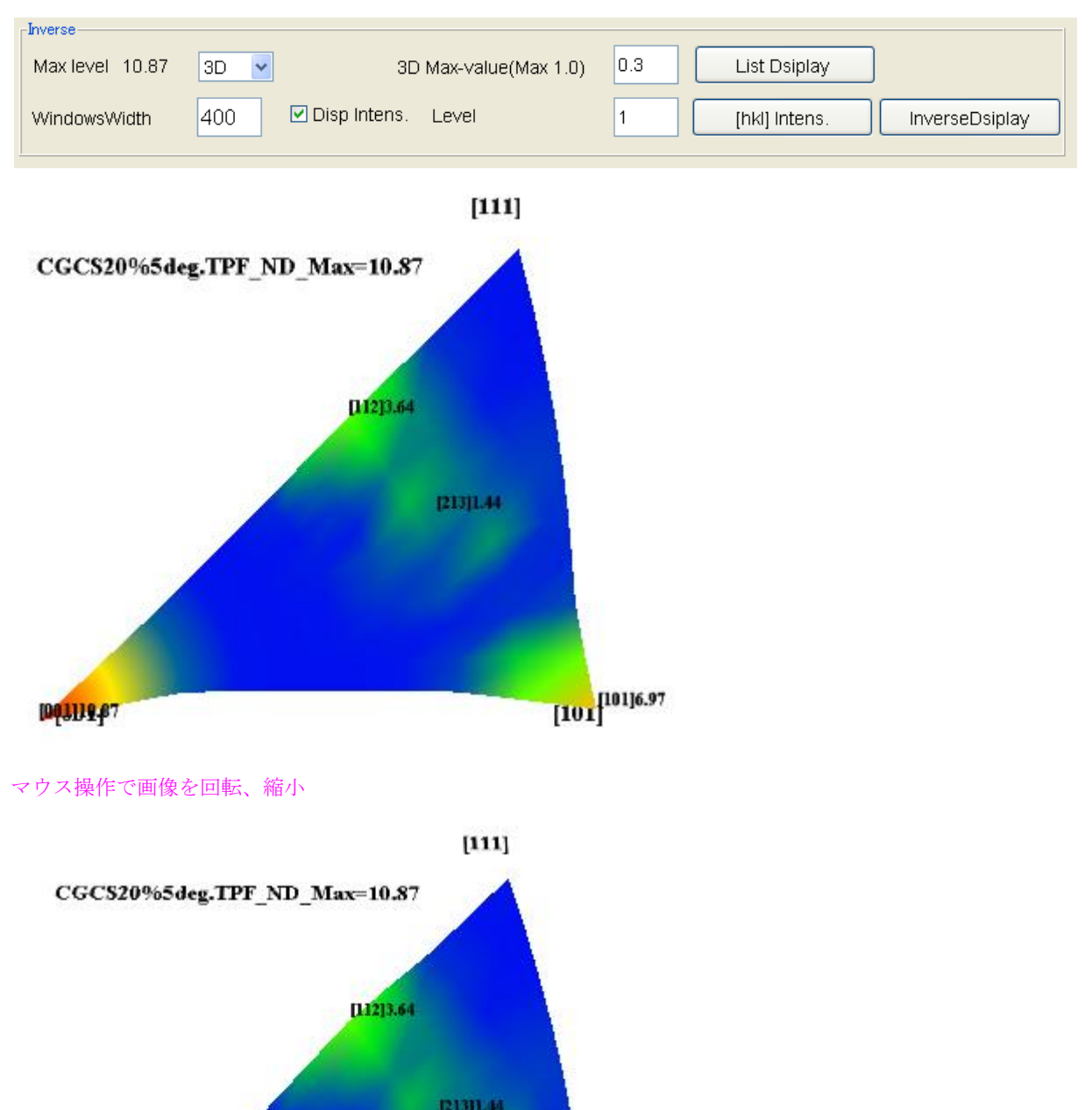

[101]6.97

[101]

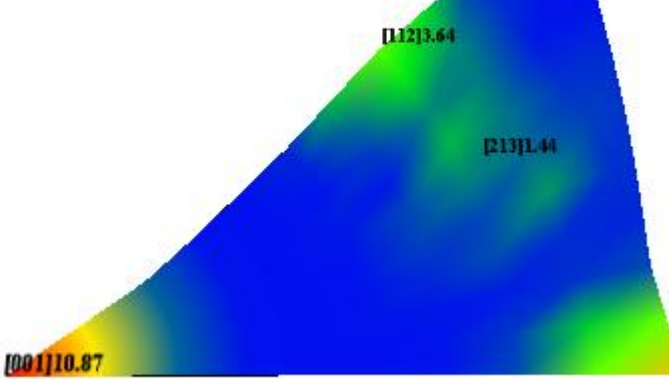

[001]

```
popLA (Harmonic) で計算したデータの出力
```

| 🕌 InverseDisplay 1.07YT[14/10/ | 31] by CTR            |                     |                |
|--------------------------------|-----------------------|---------------------|----------------|
| File Help Inverse[hkl] Other . | Average OFF           |                     |                |
| ODF<br>LaboTex V popLA         |                       | TexTools InverseAll |                |
|                                | SOP3                  | <b>`</b>            |                |
| Inverse<br>Max level 7.89 3D 💌 | 3D Max-value(Max 1.0) | 0.3 Data Disp       | List Dsiplay   |
| WindowsWidth 800               | Disp Intens. Level    | 1.0 [hkl] Intens.   | InverseDsiplay |

| 🛃 TextDisplay 1.11S C:¥CTR¥work¥InverseDispl |       |       |      |  |  |  |  |  |  |  |
|----------------------------------------------|-------|-------|------|--|--|--|--|--|--|--|
| File Help                                    |       |       |      |  |  |  |  |  |  |  |
| [001]                                        | 0.0   | 0.0   | 7.89 |  |  |  |  |  |  |  |
| [101]                                        | 45.0  | 0.0   | 3.94 |  |  |  |  |  |  |  |
| [213]                                        | 36.7  | 26.57 | 1.13 |  |  |  |  |  |  |  |
| [112]                                        | 35.26 | 45.0  | 2.44 |  |  |  |  |  |  |  |
| [616]                                        | 45.39 | 9.46  | 1.59 |  |  |  |  |  |  |  |
|                                              |       |       |      |  |  |  |  |  |  |  |

## [616]削除

| 🛓 Text Dis | play 1.11S C | :¥CTR¥work¥ | Inverse Displa |
|------------|--------------|-------------|----------------|
| File Help  |              |             |                |
| [001]      | 0.0          | 0.0         | 7.89           |
| [101]      | 45.0         | 0.0         | 3.94           |
| [213]      | 36.7         | 26.57       | 1.13           |
| [112]      | 35.26        | 45.0        | 2.44           |

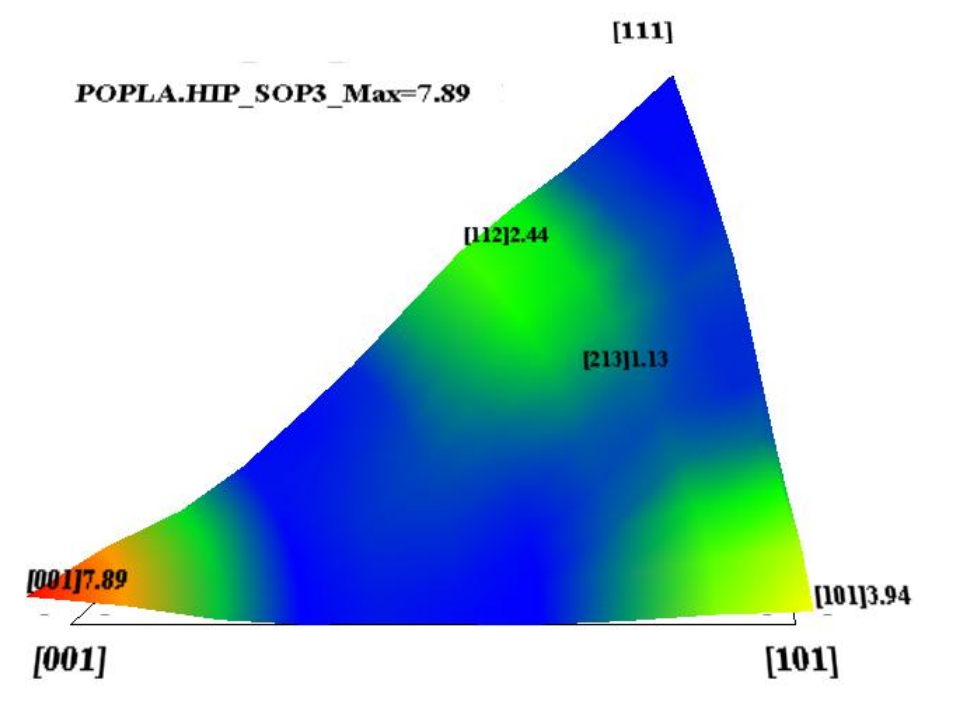

popLA (WIMV) で計算したデータの出力

| ▲ Inverse Display 1.07YT[14/10/31] by CTR                  |                                        |
|------------------------------------------------------------|----------------------------------------|
| File Help Inverse[hkl] Other Average OFF                   |                                        |
| ODF                                                        | TexTools InverseAll                    |
| InverseTXTFile<br>C:\CTR\DATA\InverseDisplay\popLA\POPLA.W | /IP SOP3                               |
| Max level 28.14 3D V 3D Max-valu                           | Je(Max 1.0) 0.3 Data Disp List Dsiplay |
| WindowsWidth 800 Disp Intens. Level                        | 1.0 [hkl] Intens. InverseDsiplay       |

|   | 🕌 TextD   | isplay 1.11S C | :¥CTR¥work¥ | Inverse Displa |
|---|-----------|----------------|-------------|----------------|
|   | File Help |                |             |                |
|   | [001]     | 0.0            | 0.0         | 14.23          |
|   | [101]     | 45.0           | 0.0         | 13.52          |
|   | [213]     | 36.7           | 26.57       | 2.72           |
| L | [118]     | 10.03          | 45.0        | 9.28           |
| 1 | [112]     | 35.26          | 45.0        | 5.84           |
| - |           |                |             |                |

## [118] 削除

|   | 🍰 TextD   | isplay 1.11S C | :¥CTR¥work¥ | InverseDisplay¥ |
|---|-----------|----------------|-------------|-----------------|
|   | File Help |                |             |                 |
|   | [001]     | 0.0            | 0.0         | 14.23           |
|   | [101]     | 45.0           | 0.0         | 13.52           |
|   | [213]     | 36.7           | 26.57       | 2.72            |
| L | [112]     | 35.26          | 45.0        | 5.84            |
|   |           |                |             |                 |

[111]

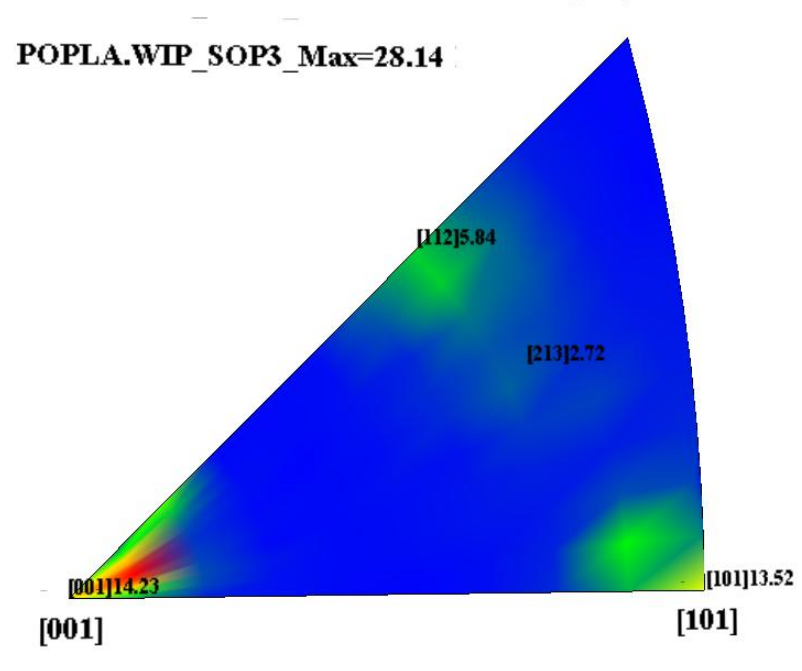

| 🕌 InverseDisplay 1.01YT[14/10/31] by CTR                             |   |
|----------------------------------------------------------------------|---|
| File Help Inverse[hkl]                                               |   |
| ODF<br>LaboTex popLA StdODF ND CTexTools Other                       |   |
| InverseTXTFile<br>C:\ODF\OUTPUT2.TXT                                 |   |
| Max level 7.7 3D V 3D Max-value(Max 1.0) 0.3 List Dsiplay            |   |
| WindowsWidth 800 Disp Intens. Level 1.0 [hkl] Intens. InverseDsiplay | ] |
|                                                                      |   |

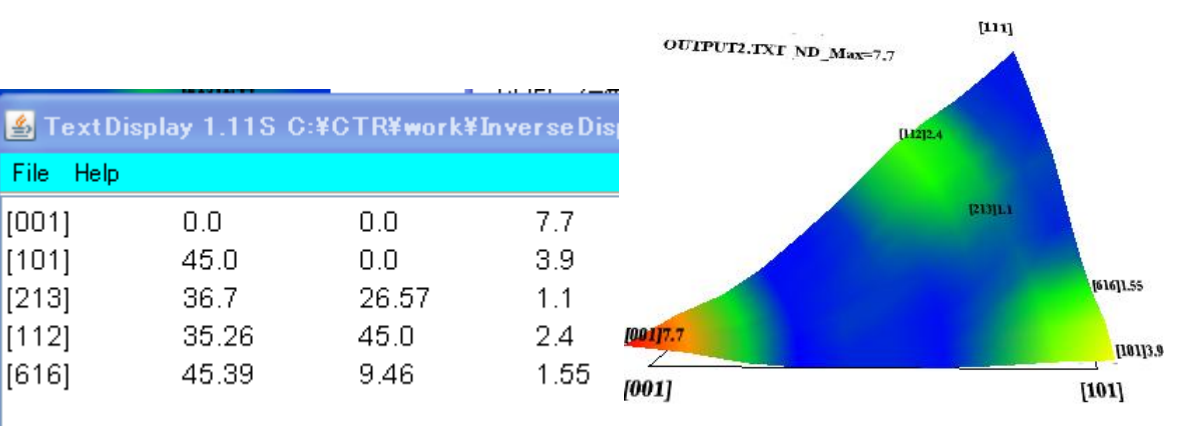

データを編集で余分なデータを削除

File Help

[001]

[101]

[213]

[112]

[616]

| 🎒 TextD   | isplay 1.11S C | :¥CTR¥work¥ | Inverse Display |
|-----------|----------------|-------------|-----------------|
| File Help |                |             |                 |
| [001]     | 0.0            | 0.0         | 7.7             |
| [101]     | 45.0           | 0.0         | 3.9             |
| [213]     | 36.7           | 26.57       | 1.1             |
| [112]     | 35.26          | 45.0        | 2.4             |
|           |                |             |                 |

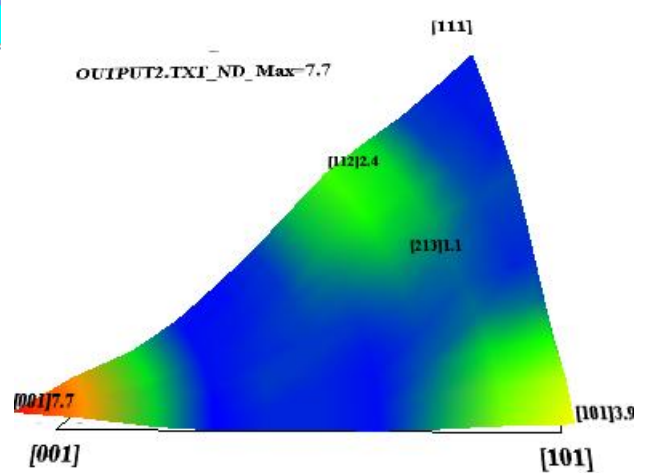

InverseAllで計算したデータの出力

| Randommode BGsmpoints=3 Integration |       |       |       |       |       |       |       |       |       |       |  |  |
|-------------------------------------|-------|-------|-------|-------|-------|-------|-------|-------|-------|-------|--|--|
|                                     |       | [111] | [200] | [220] | [311] | [222] | [400] | [331] | [420] | [422] |  |  |
|                                     | A-H18 | 0.575 | 1.409 | 1.914 | 3.413 | 0.375 | 1.42  | 0.584 | 1.136 | 2.018 |  |  |
| ļ                                   | · _ · |       |       |       | ·     |       |       | - ·   |       |       |  |  |

2 D表示

RandomLevel=0

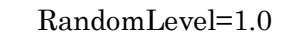

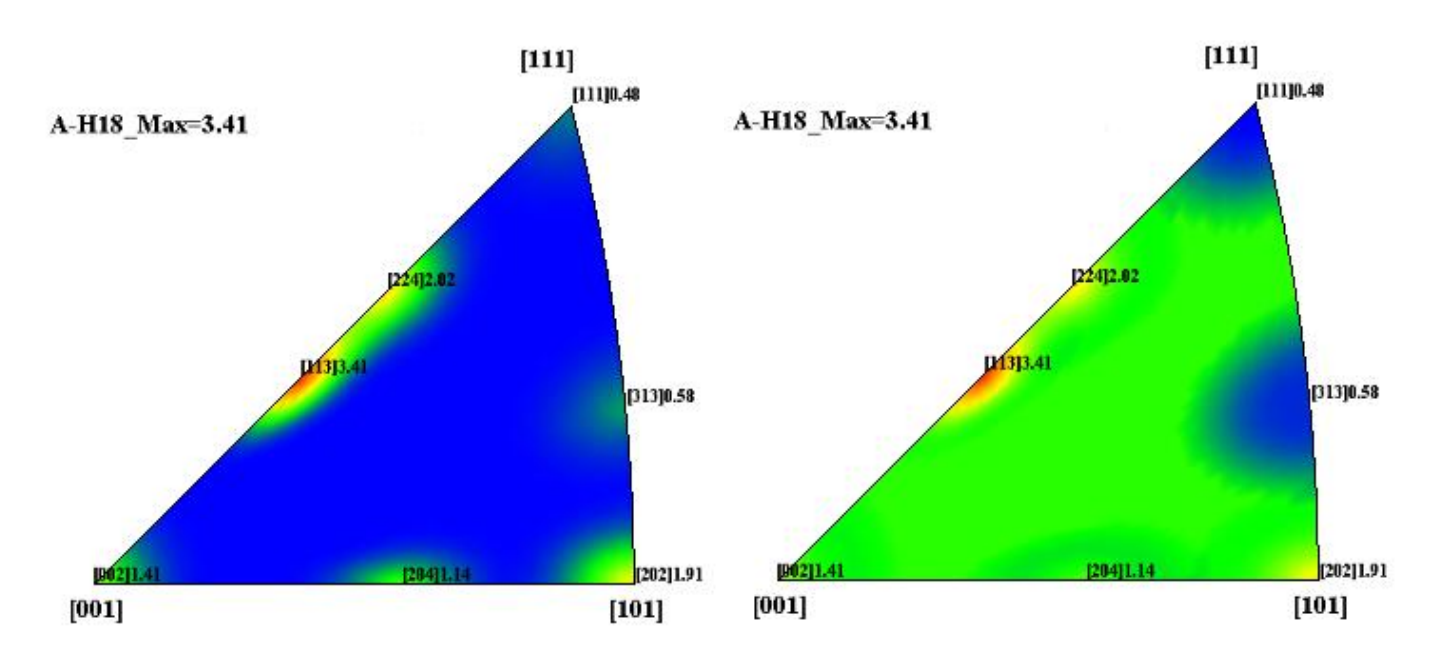

3D表示

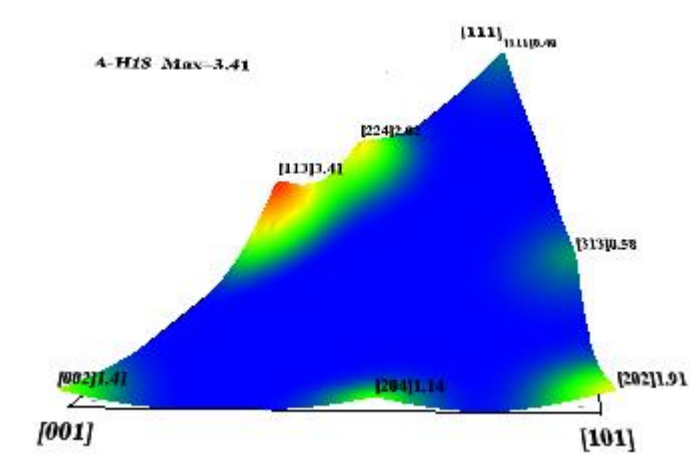

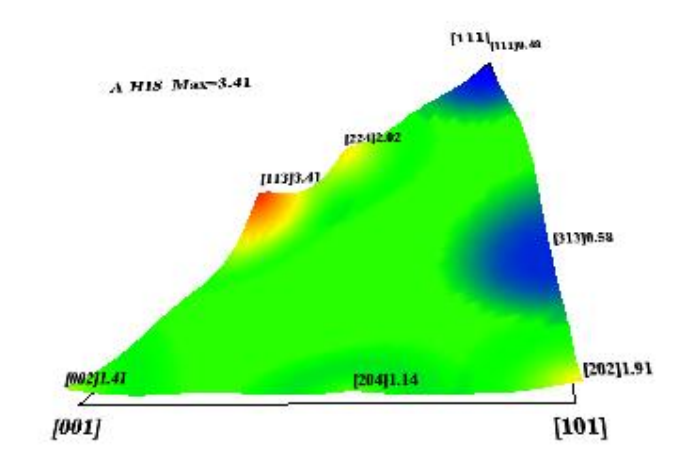

#### 等高線表示

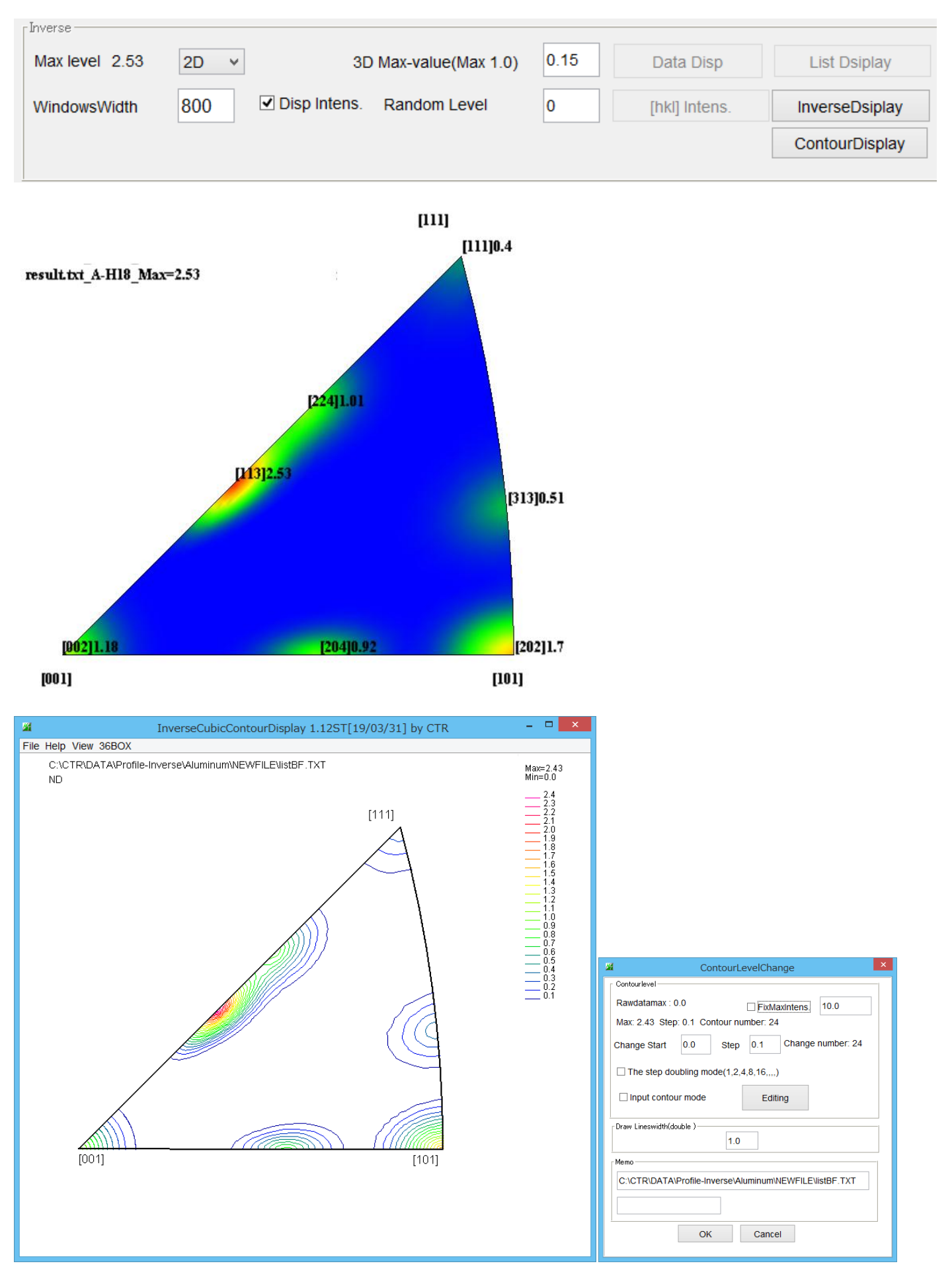

等高線表示時の random は0として扱う。

等高線本数変更は、等高線レベル部分をクリック

逆極点図の平均化

逆極点図は、24個のステレオ投影図の1の部分を表示しているが、本来24個の平均値とも 考えられる。

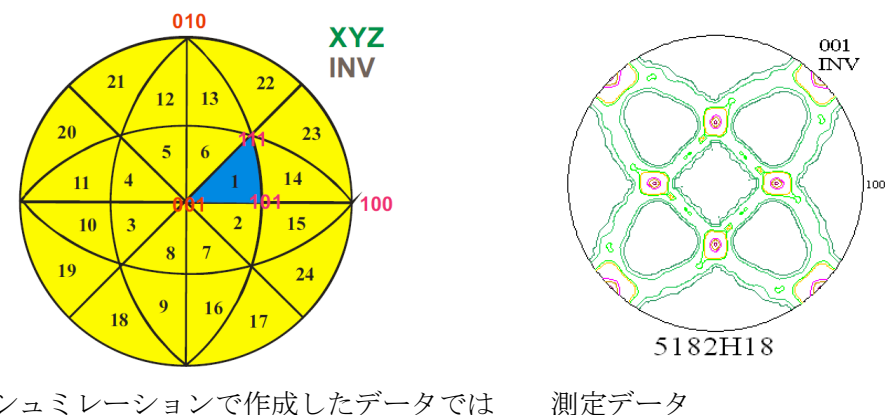

シュミレーションで作成したデータでは

0.0 5.0 10.0 15.0 20.0 25.0 30.0 35.0 40.0 45.0 50.0 55.0 60.0 65.0 70.0 75.0 80.0 85.0 90.0 1. 0.0 10.22 10.22 10.22 10.22 10.22 10.22 10.22 10.22 10.22 10.22 10.22 10.22 10.22 10.22 10.22 10.22 10.22 10.22 10.22 10.22 10.22 10.22 5.56 5.0 5.45 5.56 5.71 5.77 5.73 5.77 5.45 5.61 5.54 5.61 5.73 5.57 5.57 5.84 5.67 5.67 5.84 5.71 0.98 0.89 0.93 0.23 0.91 0.89 0.98 0.91 10.0 1.02 1.04 1.12 0.98 0.93 0.93 0.90 0.93 0.98 1.12 1.04 1.02 0.22 0.25 0.25 0.24 0.26 0.22 0.24 15.0 0.22 0.22 0.23 0.23 0.26 0.22 0.22 0.22 0.20 0.20 0.20 0.20 0.19 0.19 0.19 0.20 0.20 0.20 0.20 0.20 0.19 0.19 0.19 0.20 0.20 0.20 0.20 20.0 25.0 0.20 0.20 0.21 0.22 0.24 0.24 0.28 0.32 0.34 0.23 0.34 0.32 0.28 0.24 0.24 0.22 0.21 0.20 0.20 0.90 1.62 30.0 0.23 0.25 0.27 0.37 0.54 0.61 0.70 1.62 2.21 0.90 0.70 0.61 0.54 0.37 0.27 0.25 0.23 35.0 0.59 0.40 0.65 1.01 1.78 2.94 3.90 2.94 1.98 0.40 0.59 0.81 1.43 1.98 1.78 1.43 1.01 0.65 0.81 40.0 3.77 2.47 0.64 1.00 1.09 1.20 1.30 1.74 2.29 1.74 1.30 1.20 1.09 3.77 1.01 1.00 0.64 1.01 2.47 3.97 0.42 0.49 0.53 0.37 0.51 6,99 45.0 6.99 0.48 0.510.37 0.34 0.49 0.48 3.97 1.43 0.34 0.42 1.43 2.30 0.27 0.38 0.22 0.25 50.0 3.79 0.76 0.56 0.57 0.44 0.22 0.20 0.20 0.20 0.27 0.44 0.57 0.56 0.76 2.30 3.79 0.59 0.25 0.20 0.59 0.78 55.0 0.78 1.19 1.13 0.20 0.590.84 0.84 0.19 0.38 1.13 1.19 60.0 0.23 0.26 0.54 1.13 1.89 1.69 1.37 0.53 0.24 0.20 0.24 0.53 1.37 1.69 1.89 0.54 0.26 0.23 1.13 65.0 1.37 0.99 0.99 3.42 0.32 0.56 3.42 2.73 0.30 1.37 0.56 0.32 0.20 0.21 0.30 0.23 2.73 0.21 0.20 70.0 0.20 0.20 0.21 0.32 2.13 2.16 1.25 0.58 0.33 0.58 1.25 2.16 2.13 1.11 0.32 0.21 0.20 0.20 1.11 75.0 1.40 0.76 0.22 0.23 0.21 0.22 0.33 0.61 1.25 0.76 0.41 1.40 1.25 0.61 0.33 0.22 0.21 0.23 0.22 80.0 1.15 0.72 0.28 0.21 0.21 0.31 0.67 0.85 0.64 0.34 0.64 0.85 0.67 0.31 0.21 0.21 0.28 0.72 1.15 85.0 6.13 3.45 0.20 0.22 0.29 3.14 0.29 0.72 1.73 1.73 0.48 0.72 3.45 6.13 0.22 0.48 0.22 0.20 0.22 90.0 10.88 6.12 1.14 0.22 0.20 0.20 0.23 0.77 3.81 6.95 3.81 0.77 0.23 0.20 0.20 0.22 1.14 6.12 10.88

 $\beta = 45 g$ に対し対称な値になるが、 $\phi = 45 g$ に対しては対称になっていない 測定データ

| 1.           | 0.0  | 5.0     | 10.0      | 15.0         | 20.0 | 25.0 | 30.0 | 35.0  | 40.0 | 45.0  | 50.0  | 55.0  | 60.0    | 65.0    | 70.0 | 75.0  | 80.0       | 85.0    | 90.0 |
|--------------|------|---------|-----------|--------------|------|------|------|-------|------|-------|-------|-------|---------|---------|------|-------|------------|---------|------|
| 0.0          | 0.78 | 0.78    | 0.78      | 0.78         | 0.78 | 0.78 | 0.78 | 0.78  | 0.78 | 0.78  | 0.78  | 0.78  | 0.78    | 0.78    | 0.78 | 0.78  | 0.78       | 0.78    | 0.78 |
| 5.0          | 0.78 | 0.77    | 0.76      | 0.76         | 0.76 | 0.77 | 0.78 | 0.77  | 0.76 | 0.75  | 0.77  | 0.77  | 0.77    | 0.73    | 0.76 | 0.75  | 0.74       | 0.75    | 0.78 |
| 10.0         | 0.64 | 0.65    | 0.67      | 0.63         | 0.66 | 0.64 | 0.67 | 0.66  | 0.67 | 0.70  | 0.71  | 0.70  | 0.70    | 0.65    | 0.69 | 0.68  | 0.65       | 0.66    | 0.64 |
| 15.0         | 0.56 | 0.58    | 0.59      | 0.61         | 0.61 | 0.62 | 0.66 | 0.73  | 0.74 | 0.74  | 0.72  | 0.76  | 0.68    | 0.62    | 0.60 | 0.63  | 0.59       | 0.57    | 0.56 |
| 20.0         | 0.73 | 0.68    | 0.67      | 0.71         | 0.75 | 0.74 | 0.89 | 0.91  | 0.79 | 0.66  | 0.73  | 0.84  | 0.84    | 0.77    | 0.76 | 0.69  | 0.63       | 0.66    | 0.73 |
| 25.0         | 0.95 | 0.99    | 0.79      | 0.70         | 0.86 | 0.97 | 1.12 | 1.14  | 1.14 | 1.21  | 1.09  | 1.11  | 1.12    | 1.09    | 0.93 | 0.81  | 0.82       | 1.00    | 0.95 |
| 30.0         | 0.84 | 0.83    | 1.15      | 1.23         | 1.45 | 1.41 | 1.33 | 1.44  | 1.70 | 1.56  | 1.67  | 1.42  | 1.31    | 1.45    | 1.54 | 1.35  | 1.31       | 0.85    | 0.84 |
| 35.0         | 1.52 | 1.60    | 1.50      | 1.54         | 1.58 | 1.31 | 1.26 | 1.31  | 1.21 | 1.28  | 1.18  | 1.32  | 1.28    | 1.37    | 1.69 | 1.74  | 1.55       | 1.52    | 1.52 |
| 40.0         | 2.22 | 2.24    | 1.75      | 1.36         | 1.07 | 0.80 | 0.76 | 0.57  | 0.62 | 0.60  | 0.62  | 0.62  | 0.76    | 0.82    | 1.13 | 1.39  | 1.11       | 2.23    | 2.22 |
| 45.0         | 2.70 | 2.31    | 1.77      | 1.19         | 0.64 | 0.54 | 0.40 | 0.36  | 0.38 | 0.37  | 0.38  | 0.39  | 0.42    | 0.52    | 0.60 | 1.14  | 1.76       | 2.31    | 2.70 |
| 50.0         | 2.26 | 2.24    | 1.65      | 1.18         | 0.65 | 0.41 | 0.35 | 0.35  | 0.33 | 0.32  | 0.33  | 0.34  | 0.35    | 0.42    | 0.67 | 1.14  | 1.58       | 2.13    | 2.26 |
| 55.0         | 1.50 | 1.59    | 1.62      | 1.39         | 0.81 | 0.52 | 0.39 | 0.36  | 0.31 | 0.29  | 0.31  | 0.35  | 0.37    | 0.51    | 0.82 | 1.33  | 1.54       | 1.53    | 1.50 |
| 60.0         | 0.83 | 1.27    | 1.65      | 1.5/         | 1.26 | 0.84 | 0.56 | 0.37  | 0.34 | 0.31  | 0.34  | 0.38  | 0.56    | 0.82    | 1.24 | 1.42  | 1.50       | 1.06    | 0.83 |
| 55.U         | 0.97 | 0.82    | 1.10      | 1.38         | 1.51 | 1.24 | 0.79 | 0.50  | 0.35 | 0.35  | 0.36  | 0.51  | 0.72    | 1.24    | 1.54 | 1.37  | 0.95       | 0.85    | 0.97 |
| 70.0         | 0.71 | 0.72    | 0.83      | 1.13         | 1.34 | 1.51 | 1.22 | 0.75  | 0.47 | 0.36  | 0.45  | 0.73  | 1.20    | 1.49    | 1.42 | 1.12  | 0.83       | 0.70    | 0.71 |
| 75.0         | 0.57 | 0.61    | 0.72      | 0.81         | 1.12 | 1.21 | 1.32 | 1.07  | 0.75 | 0.60  | 0.75  | 1.06  | 1.39    | 1.23    | 1.01 | 0.79  | 0.76       | 0.64    | 0.57 |
| 8U.U         | 0.00 | 0.70    | 0.75      | 0.75         | 0.80 | 1.03 | 1.02 | 1.40  | 1.33 | 1.19  | 1.37  | 1.00  | 1.09    | 1.18    | 0.88 | 0.69  | 0.78       | 0.70    | 0.00 |
| 80.U<br>00.0 | 0.77 | 0.73    | 0.68      | 0.64<br>0.50 | 0.71 | 0.75 | 1.03 | 1.58  | 1.99 | 2.13  | 2.03  | 1.60  | 1.12    | 0.80    | 0.72 | 0.63  | 0.69       | 0.72    | 0.77 |
| 2011         |      | - H / D | - H - D / | 11 10        |      | MD   |      | 1 111 | 1 11 | < D'1 | < (M) | 1 1.5 | - LL 04 | - H M I | no   | 11 11 | D <i>I</i> | - H / D |      |

 $\beta = 45 度に対して対称になっていない。$ 

このβ対する平均を行が、ほとんど変化なし。

ODF解析後の入力データは横方向にβ角度、縦方向にφ角度で並んでいる。

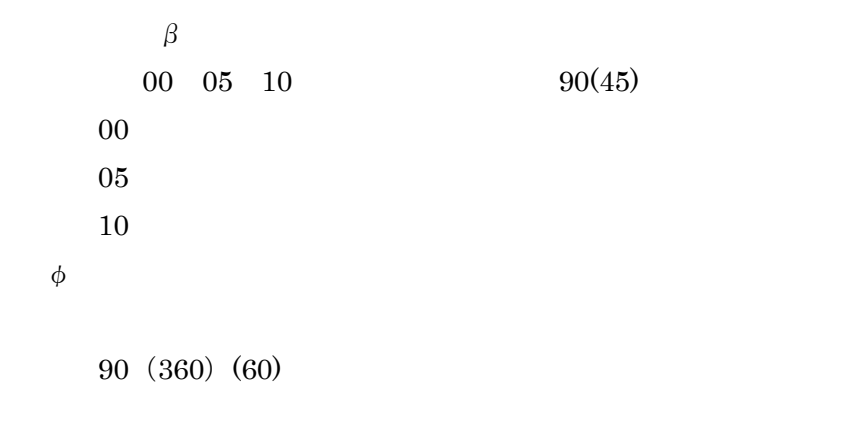

このφ、β角度は、逆極点図の角度

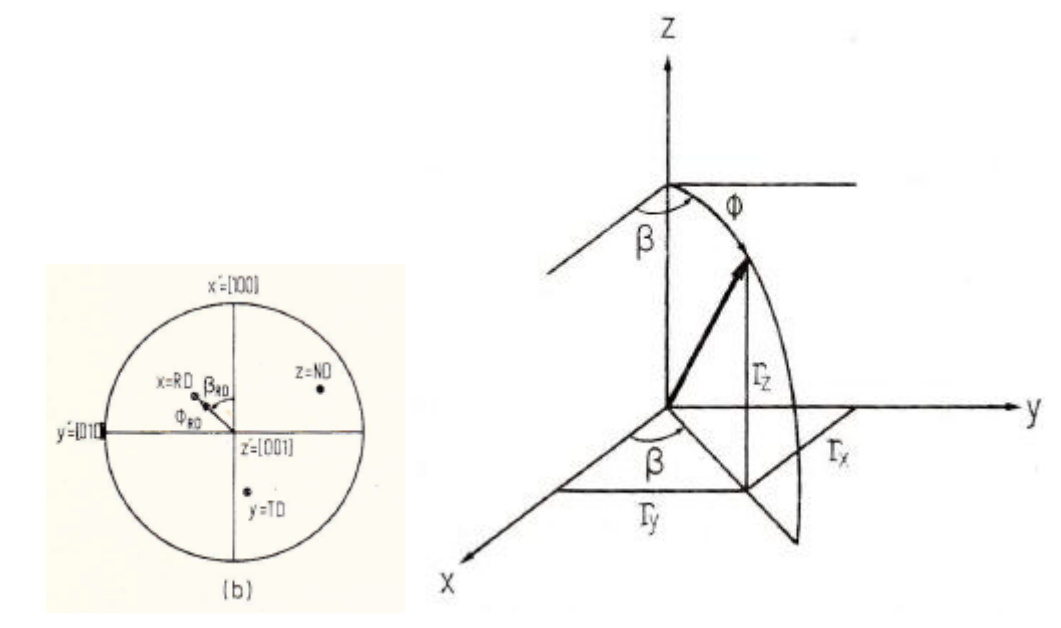

方位との関係は

$$\begin{split} h &= n \cdot \sin \varPhi_{\rm ND} \cos \beta_{\rm ND} \\ k &= n \cdot \sin \varPhi_{\rm ND} \sin \beta_{\rm ND} \\ l &= n \cdot \cos \varPhi_{\rm ND} \end{split}$$

$$\begin{split} \varPhi_{\rm ND} &= \arccos \frac{l}{\sqrt{h^2 + k^2 + l^2}} \\ \beta_{\rm ND} &= \arcsin \frac{k}{\sqrt{h^2 + k^2}} = \arccos \frac{h}{\sqrt{h^2 + k^2}} \end{split}$$

である。

この図の角度をステレオ投影すれば逆極点図が描画出来る。

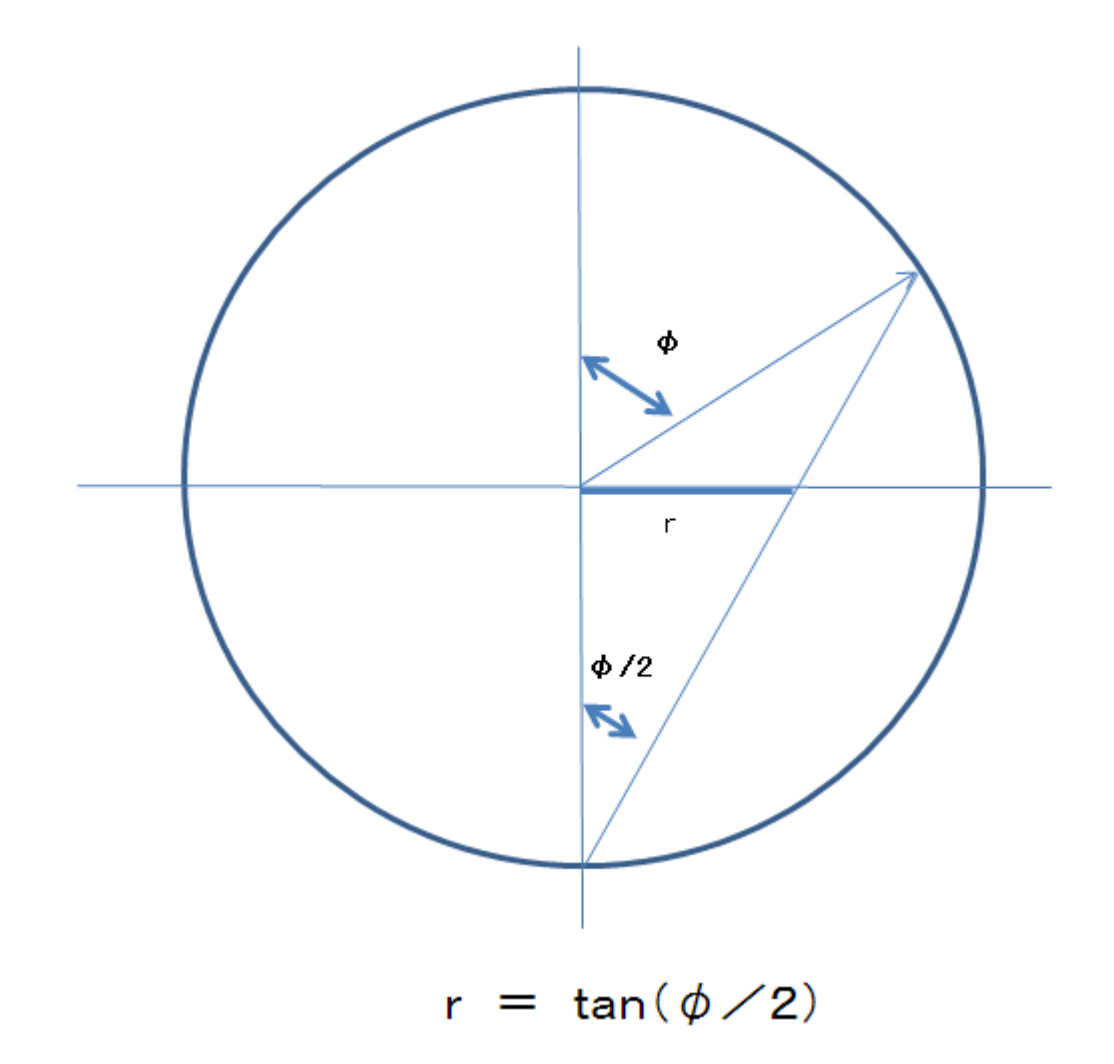